学研ナーシングサポート 学研介顔サポート

## 学研訪問看護サポート 医療安全管理者養成研修

# ご利用方法のご案内 【受講者用】

第 2.1 版

2020.4.1

ご利用のサービスによっては お使いいただけない機能があ ります。

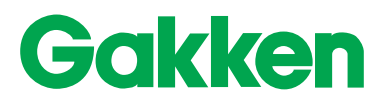

## 本冊子の見方

#### ■各種アイコンについて

① 本冊子では、「パソコン」「スマートフォン・タブレット」それぞれの利用方法を説明しています。

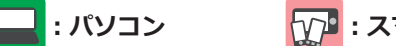

₩ . スマートフォン・タブレット

② 本冊子では「学研ナーシングサポート」「学研介護サポート」「学研訪問看護サポート」「医療安全管理者養成研修」のサービスの利用方法を記載しています。特定のサービス限定の説明 の場合は、下記目次および該当ページタイトルの横に以下のアイコンを記載しています。

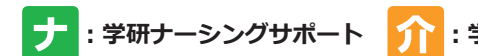

:学研ナーシングサポート 介 : 学研介護サポート 訪 : 学研訪問看護サポート 安 : 医療安全管理者養成研修

※サービスによってお使いいただけない機能があります。

### 目次

| <ul> <li>□ ログインする(受講を開始する)</li> <li>□ ホーム画面の説明</li> <li>□ ホーム画面の説明</li> <li>□ テーマ目次の画面を表示する(テーマを検索する)</li> <li>□ テーマ目次の画面を表示する(方一マを検索する)</li> <li>□ テーマ目次の画面を表示する(指定された課題テーマを受講する)</li> <li>□ 講義概要を確認する (指定された課題テーマを受講する)</li> <li>□ 講義資料を閲覧/ダウンロードする (前)</li> <li>□ オンデマンド講義を視聴する</li> <li>□ オンデマンド講義を視聴する</li> <li>□ オンデマンド講義を視聴する</li> <li>□ テストを受講する/解答と解説を確認する(選択式) () 前)</li> <li>□ テストを受講する(記述式) () 10 前)</li> <li>□ テストを受講する(記述式) () 11</li> </ul> | 用監査法                                                                                                    |
|----------------------------------------------------------------------------------------------------|----------------------------------------------------------------------------------------------------|
| <ul> <li>□ アンケートに回答する ♪ 介 訪</li> <li>□ ジ 学習進捗状況を確認する</li> <li>□ My 受講履歴を確認する</li> <li>□ My 受講履歴を確認する</li> <li>□ My 受講履歴を確認する</li> <li>□ My ログイン ID、パスワードを設定する ♪ 図</li> </ul>                                                                                                    | 最新の閲覧環境については<br>学研メディカルサポート Web ページ ><br>推奨閲覧環境(講義映像配信型 e- ラーニング)<br>(https://gakken-meds.jp/requirements/<br>el_1.html)<br>をご確認ください。 |

## ログインする(受講を開始する)

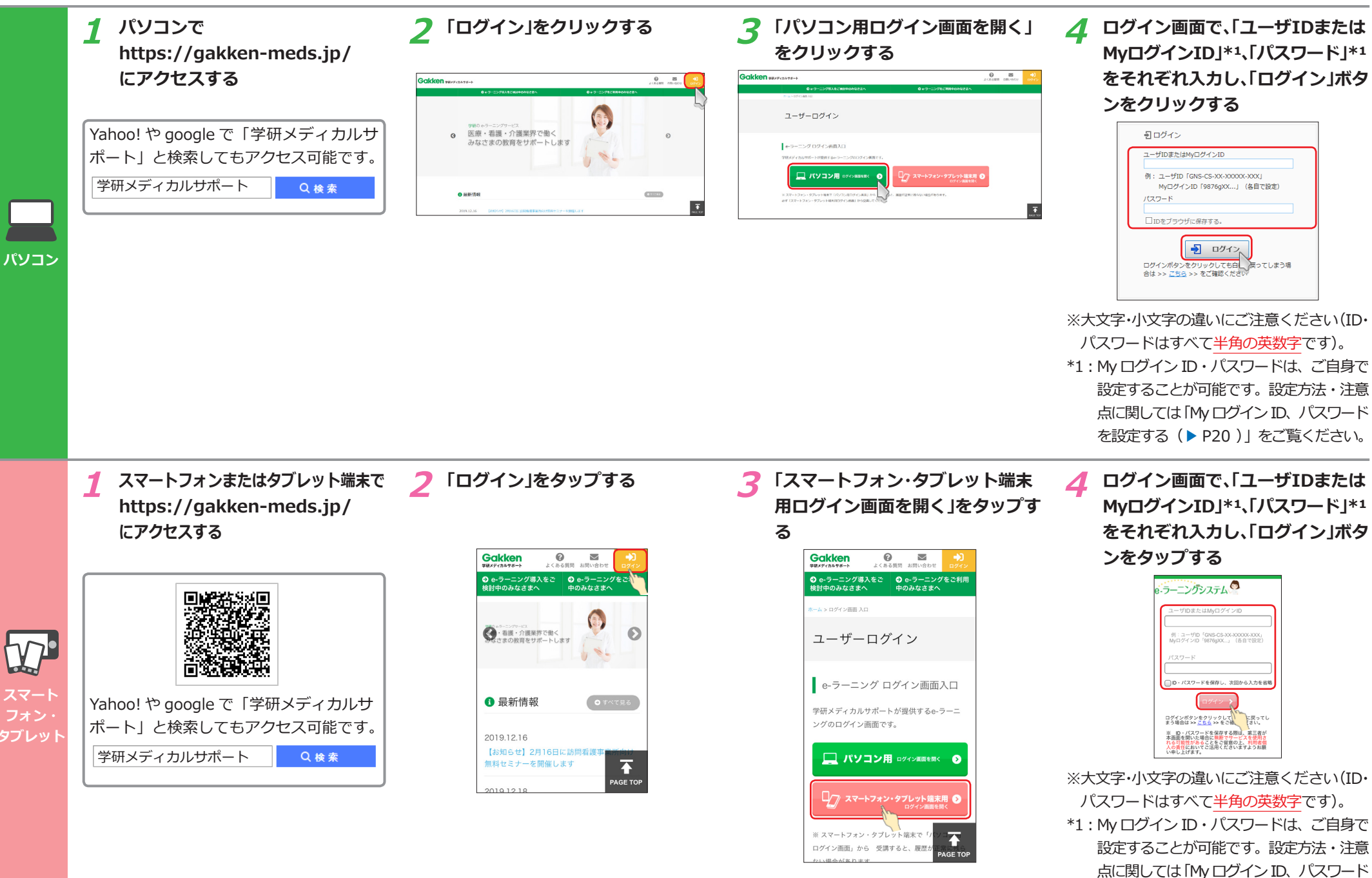

を設定する (▶ P20)」をご覧ください。

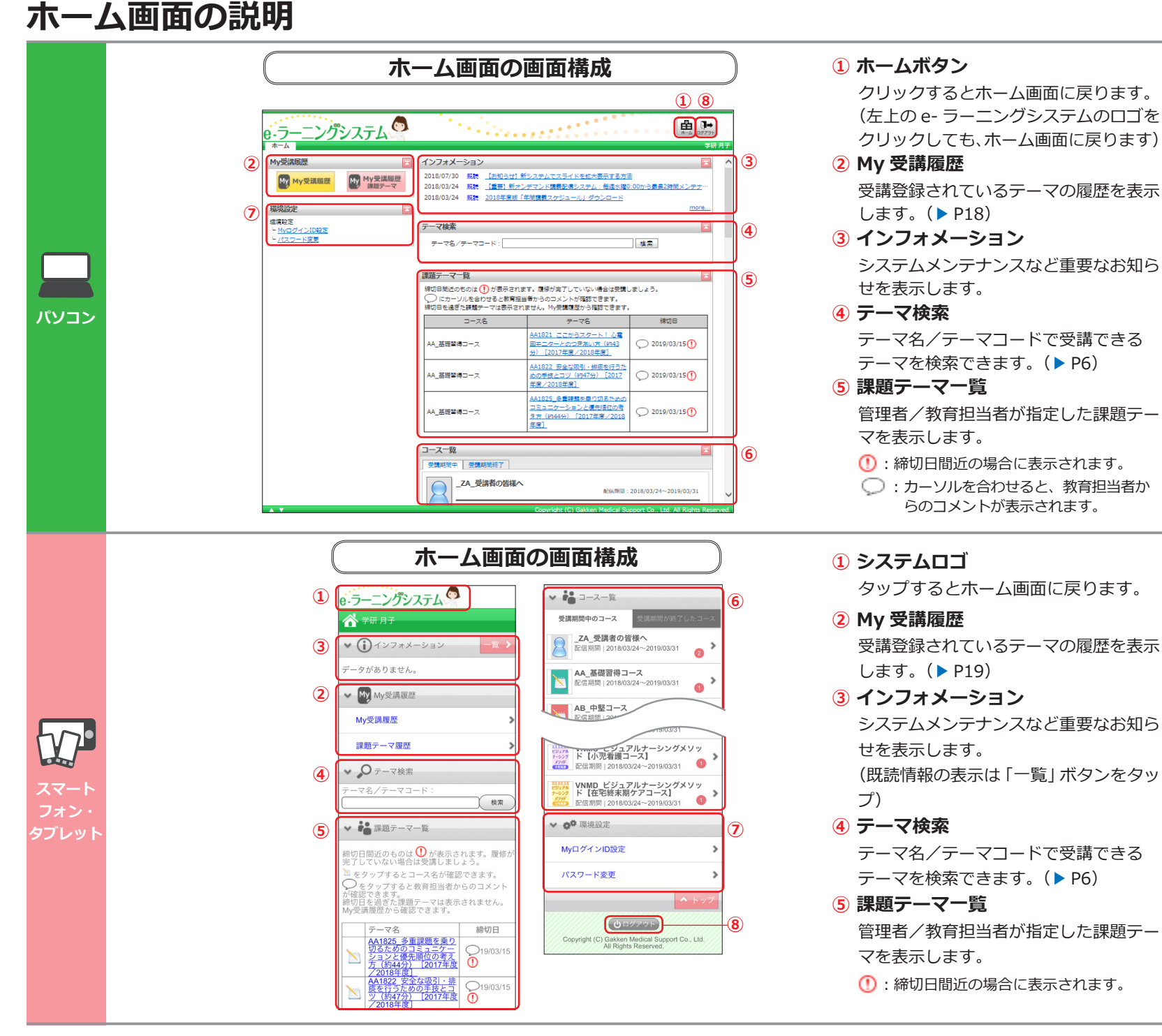

コース名:コース名が表示されます。 テーマ名:クリックするとそのテーマのテー マ目次が表示されます。 締切日:締切日が設定されている場合、表示 されます。

🛛 6 コース一覧

受講できるコースの一覧を表示します。

7 環境設定

My ログイン ID、パスワードを設定しま す。(▶ P20)

8 ログアウトボタン クリックするとログアウトします。

- ・ タップすると、教育担当者からのコメントが表示されます。
- ビ : タップすると、コース名が表示されます。

テーマ名:タップすると、そのテーマのテー マ目次が表示されます。

締切日:締切日が設定されている場合、表示 されます。

6 コース一覧

受講できるコースの一覧を表示します。 ※コースの右端に表示される数字は未読の コースインフォメーションの件数を表示し ています。

7 環境設定

My ログイン ID、パスワードを設定しま す。(▶ P20)

8 ログアウトボタン

タップするとログアウトします。

テーマ目次の画面を表示する

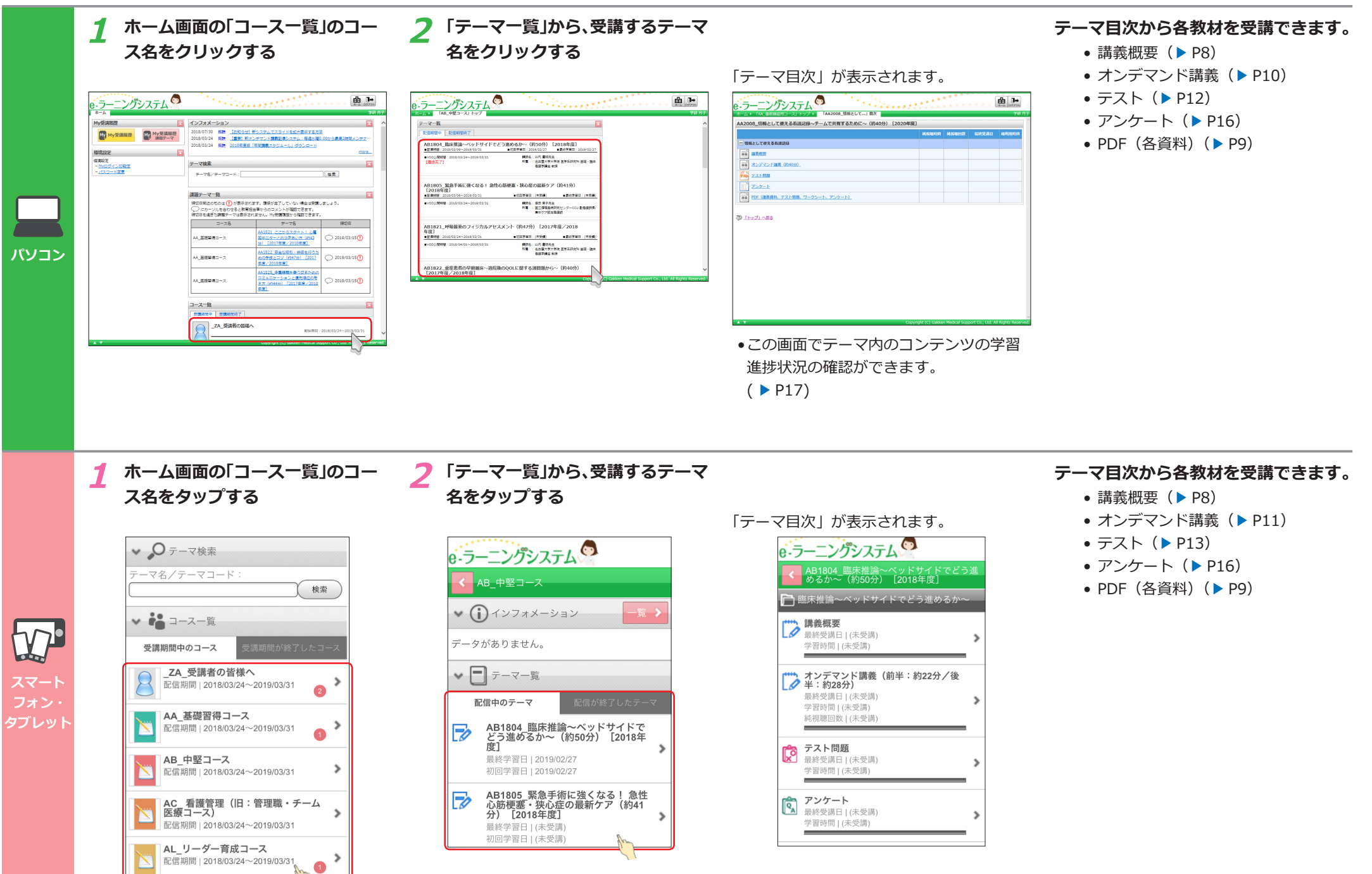

#### テーマ目次の画面を表示する(テーマを検索する) ▶ 検索結果から受講するテーマ名を ホーム画面の「テーマ検索」にテー テーマ目次から各教材を受講できます。 マ名またはテーマコードを入力し、 クリックする 講義概要(▶ P8) オンデマンド講義(▶ P10) 「検索」ボタンをクリックする 選択したテーマのテーマ目次が開きます。 テスト (▶ P12) ラーニングシステム <u>ラーニングシ</u>ステム -ラーニングシステム 曲⊪ Ê **]**→ ≞ **⊪** 「AA2008 情報として…」目次 • アンケート (▶ P16) AA2008\_信報として使える有退記録~チームで共有するために~(約40分) [2020年度] My受講国際 インフォメーション My受课题图 インフォメーション 2018/07/30 観観 (お知ら日) 新システムでスライドを拡大表示する方法 2018/03/24 観観 (建築) 新スンデマンド講員記録システム: 美雄水道の:00から最高2時間メンデナ 2018/03/24 観観 2018年度版「年間講覧スクジュール」ダウンロード 2018/07/30 開課 【お知らせ】新システムでスライドを拡大表示する方法 2018/03/24 開課 【優要】 新オンデマンド講習を増らステム: 等部水理0:0 2018/03/24 開課 2018年度版「年間講読スケジュール」ダウンロード My受講履歴 開設テーマ My受講履歴 課題テーマ PDF(各資料)(▶ P9) 「情報として使える救速記録 **36 3**885 環境197F 联境設定 ある オンデマンド調査 (約4 マ検索 テーマ検索 #視線を - <u>MyログインID設定</u> - <u>パスワード変更</u> - <u>MyCIダインID協定</u> - バスワード金更 テーマ名/テーマコード: 煙塊 × 検索 テーマ名/テーマコード:環境 検索 TAN TALE 検索結果、3件が表示されまし PDF (講員資料、テスト開発、ワークシート、アンケート) 課題テーマー数 が表示されます。環境が完了していない場合は受護しましょう。 BA1807 通境整備〜環境整備、ペッドメーキ グ、リネン交換〜(約19分) [2017年度/2 新聞補助意味体コース で [hyJ] へたる 3-28 デーマ名 建切日 WMA\_ビジュアルナーシングメソッド【新人看護 雑目技術チェックコース】 A005 病室の環境調査 A1821 ごごからスタート! 心職 第三ターとのつきあい方(約43 f) [2017年度/2018年度] ▲磁器得つ--> > 2019/03 4 認知症患者に対す 02\_院内会体研修コース(連携、認知症、エッセ パシヤル、診療研究) パソコン 41822 安全な限引・読楽を行うた の手技とコン(約47分) [2017 度/2018年度] ▲磁磁器得コース 2019/03/15 課題テーマー数 多重課題を乗り 線切日間近のものは () が表示されます。履修が完了し いない場合は受講しま ・現在受講できないテーマは結果に表示さ れません。 (配信期間が終了している、またはご契約 のサービスに含まれないなど) ホーム画面の「テーマ検索」にテー 2 検索結果から受講するテーマ名を テーマ目次から各教材を受講できます。 タップする マ名またはテーマコードを入力し、 講義概要(▶ P8) オンデマンド講義(▶ P11) 「検索」ボタンをタップする 選択したテーマのテーマ目次が開きます。 テスト (▶ P13) e-ラーニングシステム e-ラーニングシステム e-ラーニングシステム • アンケート (▶ P16) 🗥 学研 月子 🗥 学研 月子 A2008\_情報として使える看護記録〜チー へで共有するために〜(約40分) [20204 • PDF(各資料)(▶ P9) ▼ (i) インフォメーション √ ① インフォメーション 🦰 情報として使える看護記録 🛛 ニータがありません。 データがありません。 → 講義概要 最終受講日 | (未受講) ▼ ,0 テーマ検索 学習時間 | (未受講) ✓ My My受講履歴 ーマ名/テーマコート オンデマンド講義(約40分) 最終受講日」(未受講) 環境 My受講履歴 検索 検索結果、3件が表示されまし 学習時間1(未受講) コース名 テーマ名 課題テーマ履歴 純視聴回数 | (未受講) BA1807 環境整備~ 環境整備、ペッド> ーキング、リネン交換~(約19分)[2 タブレッ BA\_看護補助者研修 コース テスト問題 最終受講日 | (未受講) VNMA\_ビジュアル ナーシングメソッド 【新人看護職員技術 -マ名/テーマコード 学習時間 | (未受講) <u>VNMAA005 病室の</u> § 環境 検索 アンケート最終受講日 | (未受講) ・現在受講できないテーマは結果に表示さ >

れません。

(配信期間が終了している、またはご契約

のサービスに含まれないなど)

学習時間 | (未受講)

最終受講日 | (未受講) 学習時間 | (未受講)

PDF(講義資料、テスト問題、ワーク シート、アンケート)

6

## テーマ目次の画面を表示する(指定された課題テーマを受講する)

課題テーマが設定されている場合、ホーム画面からテーマを選択して受講することができます(課題テーマが設定されてい 課題テーマの受講履歴を確認するには ない場合は、テーマ名は表示されません)。 課題テーマの受講履歴を表示するには、 ホーム画面の「課題テーマー覧」から、 選択した課題テーマのテーマ目次が開きま テーマ目次から各教材を受講できます。 ホーム画面の「My 受講履歴 課題テーマ」 す。 をクリックします (▶ P18)。 受講するテーマ名をクリックする 講義概要(▶ P8) 9-ラーニングシステム オンデマンド講義(▶ P10) **曲 →** <u>ラーニングシステム</u> **曲 3**+ My受講履歴 • テスト (▶ P12) AA2008\_情報として使える看温記録〜チームで共有するために〜(約40分) [2020年度] HYRANE HYRAN My My受講履歴 My My受講履歴 RAILER REALE Shaddoorer Store FER - 信頼として使える若道(2) • アンケート (▶ P16) アーマ検索 課題テーマ 04 R865 \*\* X2F72FMB 03409 • PDF(各資料)(▶ P9) 337-7-R TAN TANK URT. REPATUTION HAUSSIUM )にカーソルを当り #00 ●My 受講履歴のページでは、締切日を過 2-25 まま
PDF (編長資料、テスト問題、ワークシート、アンケー) N#242-2 (トップ) へ戻る ぎたテーマも表示されます。 パソコン N#282-2 コース一覧 \_24\_装建桥の266 配信期間が終了している、または指定さ れた締切日を過ぎた場合は、ホーム画面 には表示されなくなります。 ●課題として指定された締切日が過ぎるま では、受講済みのテーマでも一覧に表示 され続けます。 |課題テーマが設定されている場合、ホーム画面からテーマを選択して受講することができます(課題テーマが設定されてい 課題テーマの受講履歴を確認するには ない場合は、テーマ名は表示されません)。 課題テーマの受講履歴を表示するには、 テーマ目次から各教材を受講できます。 ホーム画面の「課題テーマ履歴」をタッ ホーム画面の「課題テーマー覧」か 選択した課題テーマのテーマ目次が開 プします (▶ P19)。 きます。 講義概要(▶ P8) ら、受講するテーマ名をタップする オンデマンド講義(▶ P11) ラーニングシステム ーニングシステム My My受講履歴 テスト (▶ P13) 2008\_情報として使える看護調 で共有するために~(約40分) • アンケート (▶ P16) My Ny SARE My受講履歴 🦰 情報として使える看護記録 V • PDF(各資料)(▶ P9) 講義概要 最終受講日 | (未受講) 課題テーマ履歴 学習時間1(未受講) スマート \*\*\* オンデマンド講義(約40分) 最終受請日 | (未受請) 学習時間1(未受講) ●My 受講履歴のページでは、締切日を過 純視聴回数 | (未受講) タブレット ぎたテーマも表示されます。 テスト問題 最終受講日 | (未受講) 学習時間 | (未受講) 配信期間が終了している、または指定さ れた締切日を過ぎた場合は、ホーム画面 アンケート 最終受講日1(未受講 には表示されなくなります。 学習時間1(未受講) 課題として指定された締切日が過ぎるま PDF (講義資料、テスト問題、ワーク シート、アンケート) では、受講済みのテーマでも一覧に表示 最終受講日 | (未受講) 学習時間1(未受講) され続けます。

## 講義概要を確認する 🛃 î 🗓

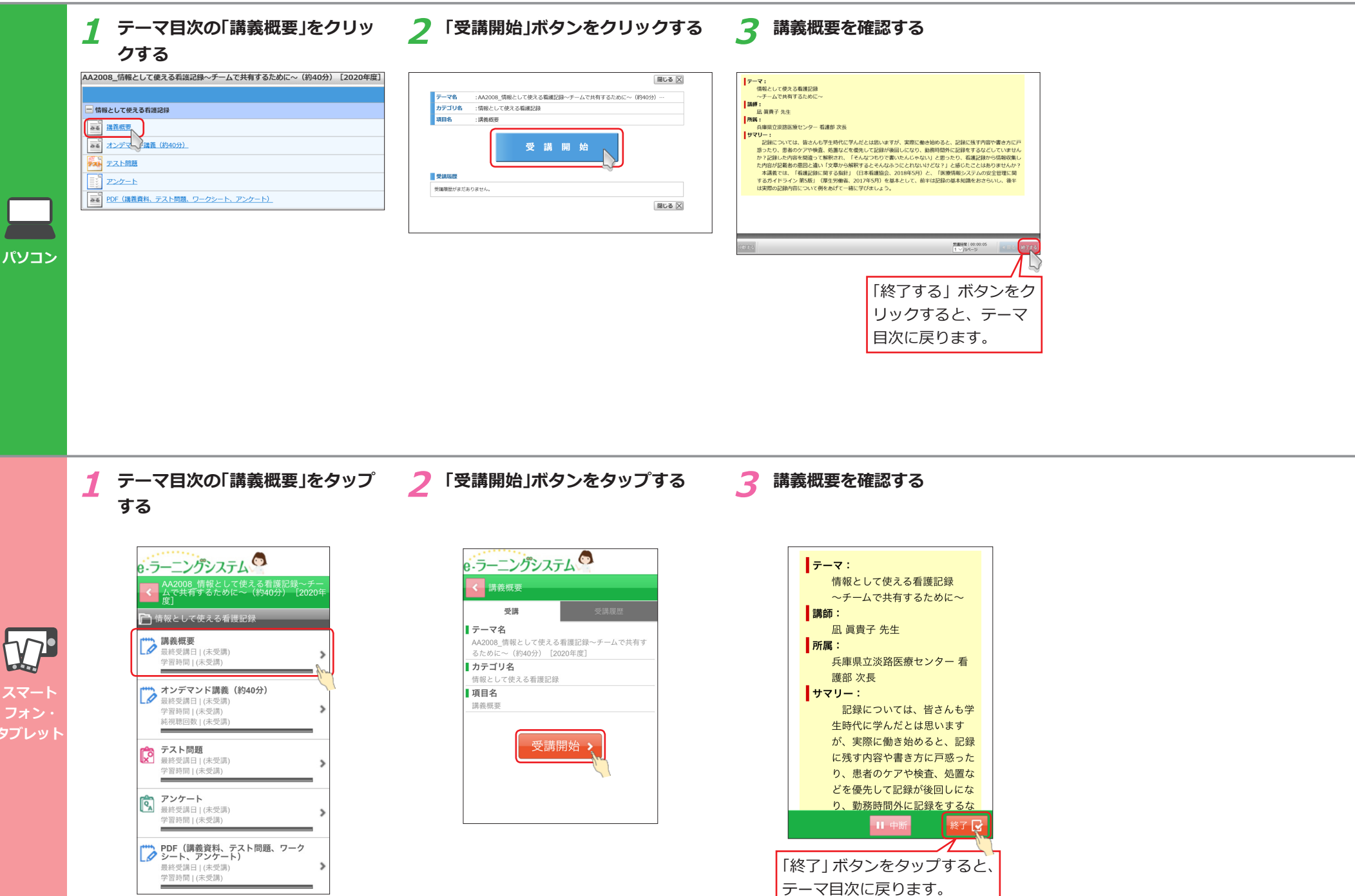

## 講義資料を閲覧/ダウンロードする 🛃 î 助

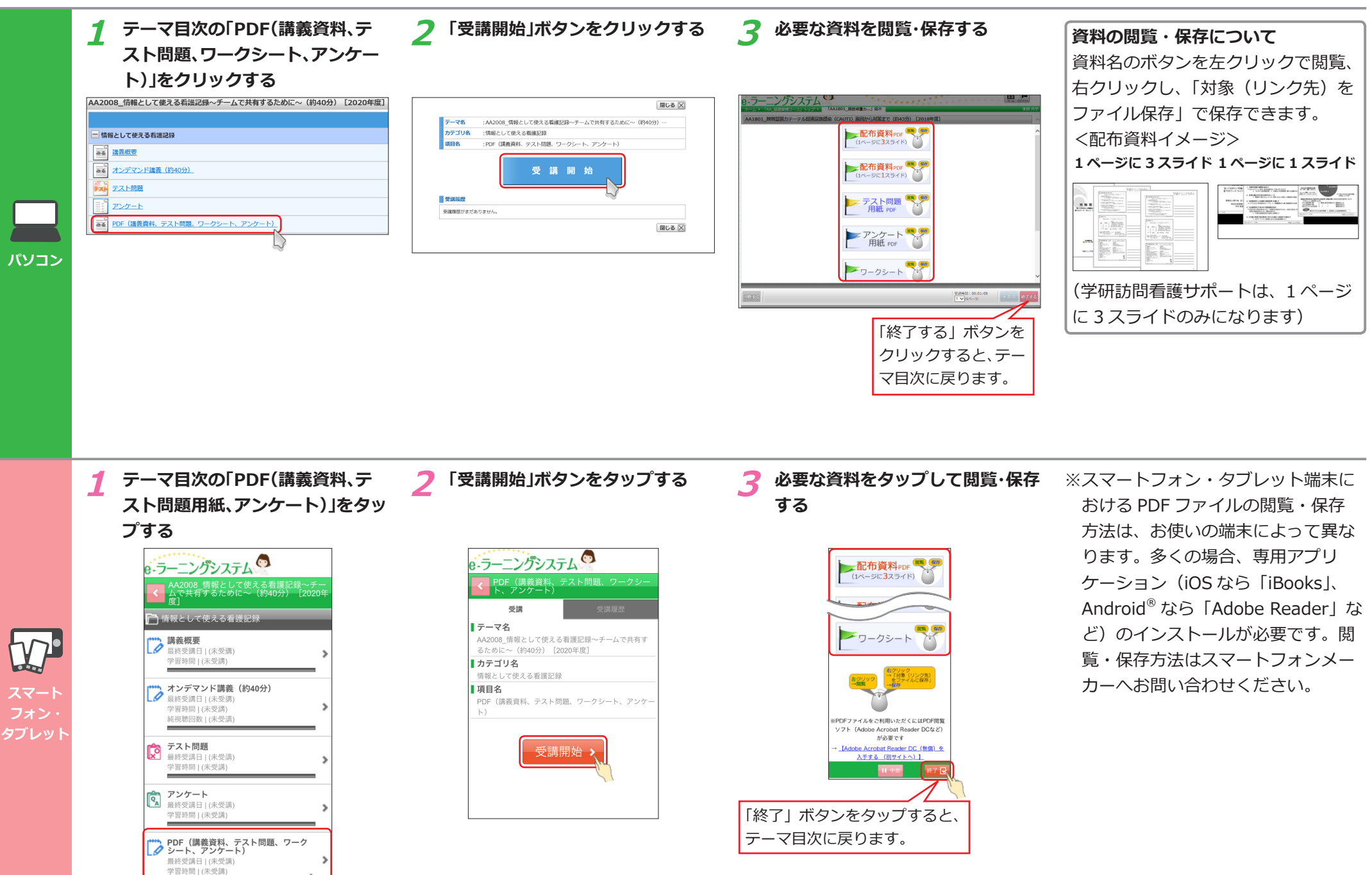

## オンデマンド講義を視聴する

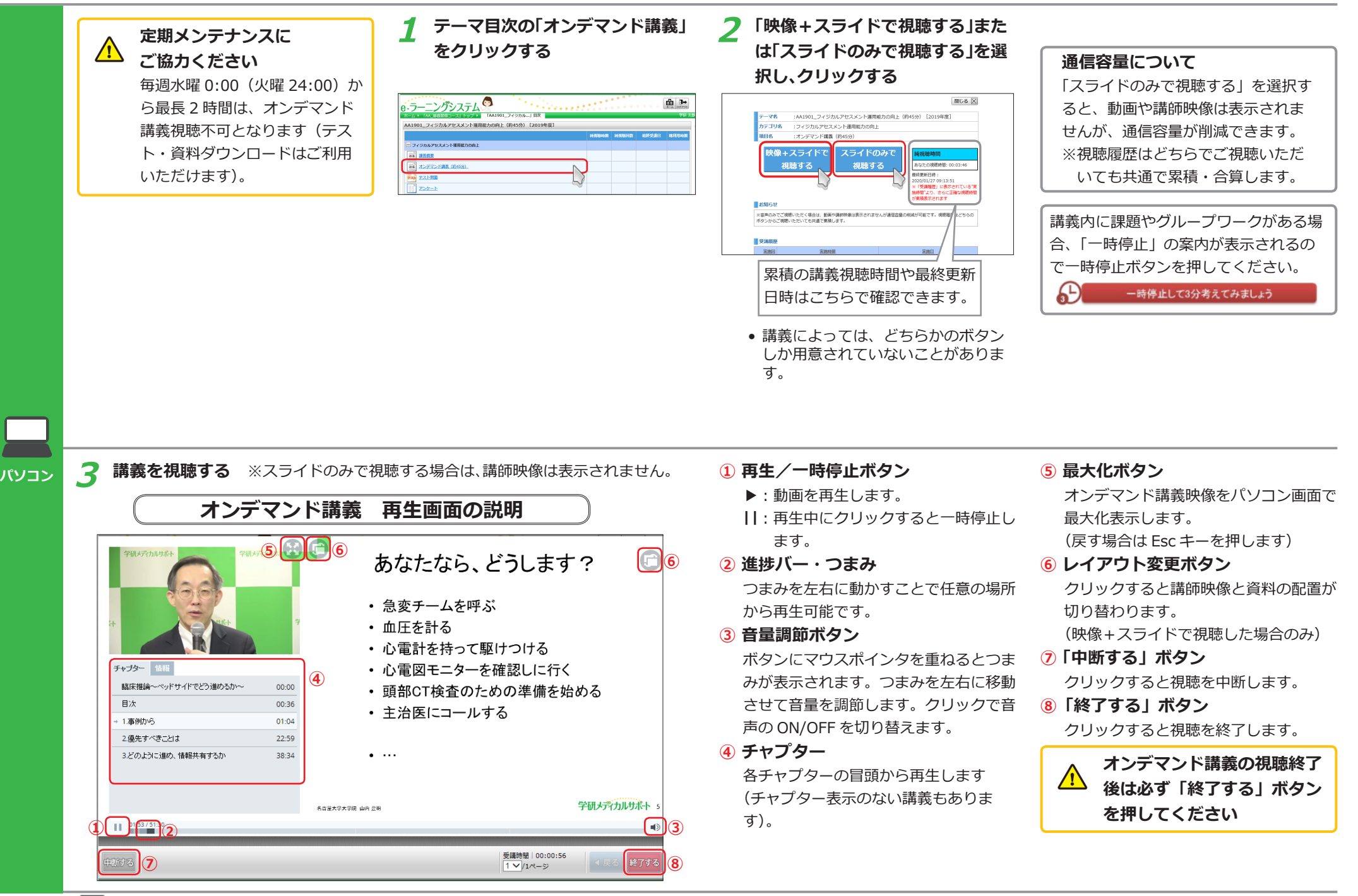

₩ スマートフォン・タブレット端末をご利用の方は次ページをご覧ください。

## オンデマンド講義を視聴する

![](_page_10_Picture_1.jpeg)

パソコンをご利用の方は前ページをご覧ください。

![](_page_11_Picture_0.jpeg)

## テストを受講する/解答と解説を確認する(選択式) 🛃 î 🖻 🕏

![](_page_12_Figure_1.jpeg)

![](_page_13_Figure_0.jpeg)

| クして提出する                                                                                                    | 記述式のテストは Word やメモ帳に<br>保存しておくことをおすすめします                                |  |
|----------------------------------------------------------------------------------------------------|------------------------------------------------------------------------|--|
| CONECESULET.25/L/CTD/  A REXEMPT.25/L/CTD/ A REXEMPT.25/L/CTD/ | テストはインターネット回線の状況や、パソ<br>コンのトラブルなどで提出がうまくできない<br>場合があります。               |  |
| 5 SET (0:0.3)                                                                                                    | その場合に備えて、解答は一度 Word やメモ<br>帳に保存し、提出する際にコピー・貼り付け<br>で内容を反映する方法をおすすめします。 |  |
| <u>終了する</u><br>解説が用意されている場合は、テストを                                                                                                    |                                                                        |  |
| 提出すると、目次に表示された「解説」<br>が確認できるようになります。                                                                                                    |                                                                        |  |

![](_page_14_Figure_0.jpeg)

6 「終了」ボタンをタップする 5 内容を確認し、「回答」ボタンをタッ プする タブレット 以下の内容で回答しました。 以下の内容で回答します。よろ しいですか? Q1 溝義でお話した、「測ることができるもの」は、 Q1 あなたのまわりでは、どのようなものですか? また、それはどのように測りますか? 講義でお話した、「測ることができるもの」は、 ぁなたが思い浮かぶだけ、それぞれ書きなさい (♪ あなたのまわりでは、どのようなものですか? また、それはどのように測りますか? あなたが思い浮かぶだけ、それぞれ書きなさい(必 須) 解説が用意されている場合は、テストを | 再編集 提出すると、目次に表示された「解説」 が確認できるようになります。

## アンケートに回答する 🛃 ז 🗊

![](_page_15_Picture_1.jpeg)

## 学習進捗状況を確認する

|                       | テーマの目次画面から、学習進捗状                                                                                             | 況を確認すること                                                                      | ができ      | ます。   |            |
|-----------------------|----------------------------------------------------------------------------------------------------|-------------------------------------------------------------------------------|----------|-------|------------|
|                       | 学習進                                                                                                    | 捗状況の確認内                                                                       | 密        |       |            |
|                       | AA2008_情報として使える看護記録~チームで共有するため                                                                               | りに~(約40分) [2020年度]                                                            |          |       |            |
|                       |                                                                                                    |                                                                               | 純視聴時間    | 純視聴回数 | 最終受講日      |
|                       | ── 情報として使える看護記録                                                                                              | 6 🛐                                                                           |          |       | 2020/02/09 |
|                       | ₩<br>₩<br>■<br>■<br>■<br>■<br>■<br>■<br>■<br>■<br>■<br>■<br>■<br>■                                           | 5                                                                             |          |       | 2020/02/08 |
|                       | オンデマンド講義(約40分)                                                                                               | 1000000000000000000000000000000000000                                         | 00:40:06 | 1     | 2020/02/09 |
|                       | テスト問題                                                                                                    | 受病病                                                                           |          |       | 2020/02/09 |
|                       | Z>J-L                                                                                                    | 1000000000000000000000000000000000000                                         |          |       | 2020/02/09 |
| パソコン                  | PDF(講義資料、テスト問題、ワークシート、アンケート)                                                                                 | 受護済                                                                           |          |       | 2020/02/09 |
|                       |                                                                                                    |                                                                               |          | 2     |            |
|                       |                                                                                                    |                                                                               |          |       |            |
|                       | テーマの目次画面から、学習進捗状                                                                                             | <br>況を確認すること                                                                  | ができ      | ます。   |            |
|                       |                                                                                                    | 捗状況の確認内                                                                       | 容        |       |            |
|                       |                                                                                                    | ン <b>グシステム</b><br>08_情報として使える看護記録〜チ・<br>共有するために〜(約40分)[2020                   | _<br>年   |       |            |
|                       | (4) 🕑 情報と                                                                                                    | して使える看護記録<br>                                                                 |          |       |            |
|                       | <b>調義</b> 授<br>単続受<br>学習時                                                                                    | <b>\$要</b><br>調日   2020/02/08<br>間   00:05:37                                 | >        |       |            |
| スマート<br>フォン・<br>アブレット | 3<br>()<br>第<br>1<br>2<br>3<br>()<br>1<br>2<br>5<br>5<br>5<br>5<br>5<br>5<br>5<br>5<br>5<br>5<br>5<br>5<br>5 | <sup>-</sup> マンド講義(約40分)<br>講旦 102:02/02/02/02<br>間   00:52:11<br>回数   1<br>1 | >        |       |            |
|                       | <ul> <li>テスト</li> <li>最終受</li> <li>学習時</li> </ul>                                                            | • <b>問題</b><br>講曰   2020/02/09<br>問   00:04:48                                | >        |       |            |
|                       | <b>()</b><br>運動<br>()<br>()<br>()<br>()<br>()<br>()<br>()<br>()<br>()<br>()                                  | <b>アート</b><br>調日   2020/02/09<br>間   00:00:32                                 | >        |       |            |
|                       | <b>ジー</b><br>最終受<br>学習時                                                                                      | (講義資料、テスト問題、ワーク<br>、アンケート)<br>講日   2020/02/09<br>問   00:00:01                 | >        |       |            |
|                       |                                                                                                    |                                                                               |          |       |            |

#### 1 純視聴時間

4

総利用時間

01:03:08

00:05:37

00:52:10

00:04:48

00:00:32

00:00:01

(3)

オンデマンド講義を視聴した合計時間 (視聴終了から数分~10分後に更新)。 ※一時停止・スキップなど、再生してい ない時間は含まれません。

#### 2 純視聴回数

オンデマンド講義を視聴した合計回数 (視聴終了から数分~10分後に更新)。

#### 3 利用時間

各コンテンツの受講時間(オンデマンド 講義の利用時間は"純視聴時間"が正確 です)。

#### 4 総利用時間

カテゴリごとの③の合計時間。

5 🔜 (受講済) 🔜 (不合格) アイコン 各コンテンツで条件を満たすと、「受講 済」となります。

#### 6 🔛 (受講済) アイコン

全項目が「受講済」になると、テーマ自 体が「受講済」になり、修了要件達成の 目印となります。

#### 1 純視聴回数

オンデマンド講義を視聴した合計回数 (視聴終了から数分~10分後に更新)。

2 学習時間

各コンテンツの受講時間。

③ (受講済) (※) (不合格) アイコン 各コンテンツで条件を満たすと、「受講 済」となります。

#### 4 🧭 (受講済) アイコン

全項目が「受講済」になると、テーマ自 体が「受講済」になり、修了要件達成の 目印となります。

## My 受講履歴を確認する

受講の履歴を確認することができます。 **1 ホーム画面から「My受講履歴」をク** 

![](_page_17_Picture_2.jpeg)

#### 2 条件を入力し、「検索」ボタンをク リックする

![](_page_17_Picture_4.jpeg)

#### 3 検索結果を確認する

| 課題用語スレクション        | コース (主ての)<br>テーマ (全ての)<br>特切日<br>単立制合<br>ト個点案<br>R                                                                                                    | -ス)<br>-マ)<br>-現~<br>-税~<br>税~<br>%以上 9<br>%以上 9                                                                                            | 前<br>前 服97<br>40下<br>40下      | 178                          | <b>.</b>                                               |                                          | 商                                                      | <b>温沢</b><br>温沢 | - IFE7-7                         | 10. <del>7</del> + |   |
|-------------------|----------------------------------------------------------------------------------------------------|----------------------------------------------------------------------------------------------------|-------------------------------|------------------------------|--------------------------------------------------------|------------------------------------------|--------------------------------------------------------|-----------------|----------------------------------|--------------------|---|
| 月出し<br>※純明<br>※進約 | 、をクリックすると並び<br>聴時間は、オンデマン<br>申:テーマ内に複数の:<br>314件中1・100件E                                                                                              | 替えができます<br>ド講教動画の再生時間を<br>オンデマンド講義または<br>■表示 1 ▼ / 4 ペー:                                                                                    | 表します。総利<br>デストがある頃<br>S 🚺 🔯 裏 | 用時間はコース・<br>旧合は、各調差/5<br>京切督 | テーマのす<br>ストの道師                                         | ヽてのコンテン<br>単の平均値が表                       | いの利用時間<br>まされます。                                       | を表します           | r.                               |                    | _ |
| 1012              | 2-2                                                                                                    | <del>7-7</del>                                                                                                    | <u>88728</u>                  | <u>推续完了日</u>                 | 1018.00 M                                              | 調査再生影合                                   | NOT THE OWNER                                          | BRIEC.          | テスト構成室                           | TATESTOR           | 2 |
|                   | _ZA_受講者の旨様へ                                                                                                    | ZA0502 孝田子一                                                                                                    |                               |                              | 00:00:00                                               | 0%                                       | 00:00:00                                               |                 | 0%                               |                    |   |
| 0                 | AA_基础留得コース                                                                                                    | AA1901 777527                                                                                                    | 2020/02/06                    | <b>2</b> 2020/02/06          | 00:55:25                                               | 100%                                     | 01:09:07                                               | 100             | 100%                             |                    |   |
|                   | AA #600810-7                                                                                                    | AA1902 口服内國一                                                                                                    | 2020/02/06                    |                              | 00:00:08                                               | 1%                                       | 00:00:32                                               | 20              | 20%                              |                    |   |
| 0                 |                                                                                                    |                                                                                                    |                               |                              |                                                        |                                          |                                                        |                 |                                  |                    |   |
| 0                 | AA_基礎習得コース                                                                                                    | AA1903 88C2-                                                                                                    |                               |                              | 00:00:00                                               | 0%                                       | 00:00:00                                               |                 | 0%                               |                    |   |
| 0                 | AA_基础留様コース<br>AA_基础留様コース                                                                                                    | AA1903 単新にと…<br>AA1904 構像のサー                                                                                                    |                               |                              | 00:00:00                                               | 0%                                       | 00:00:00                                               |                 | 0%                               |                    |   |
| 0                 | AA_基礎習得コース<br>AA_基礎習得コース<br>AA_基礎習得コース                                                                                                    | AA1903 単新にと…<br>AA1904 構催のサー<br>AA1905 女心・女…                                                                                                |                               |                              | 00:00:00<br>00:00:00<br>00:00:00                       | 0%                                       | 00:00:00<br>00:00:00<br>00:00:00                       |                 | 0%                               |                    |   |
| 0                 | AA_基礎習得コース<br>AA_基礎習得コース<br>AA_基礎習得コース<br>AA_基礎習得コース                                                                                                  | AA1903 単新にと<br>AA1904 構築のサー<br>AA1905 安心・安一<br>AA1905 安心・安一                                                                                 |                               |                              | 00:00:00<br>00:00:00<br>00:00:00<br>00:00:00           | 0%                                       | 00:00:00<br>00:00:00<br>00:00:00<br>00:00:00           |                 | 0%<br>0%<br>0%                   |                    |   |
| 0                 | AA_基础目標コース<br>AA_基础目標コース<br>AA_基础目標コース<br>AA_基础目標コース<br>AA_基础目標コース<br>AA_基础目標コース                                                                      | AA1903 単新にと<br>                                                                                                    |                               |                              | 00:00:00<br>00:00:00<br>00:00:00<br>00:00:00<br>00:00: | 0%<br>0%<br>0%<br>0%                     | 00:00:00<br>00:00:00<br>00:00:00<br>00:00:00           |                 | 0%<br>0%<br>0%<br>0%             |                    |   |
| 0                 | AL基低部準コース     AL基低部準コース     AL基低部準コース     AL基低部準コース     AL基低部準コース     AL基低部準コース     AL基低部準コース     AL基低部準コース                                           | AA1903 単色にと一<br>AA1904 構築のサー<br>AA1905 支ひ・安一<br>AA1905 本語にそ一<br>AA1905 小原田町 -<br>AA1905 ガム成第一                                               |                               |                              | 00:00:00<br>00:00:00<br>00:00:00<br>00:00:00<br>00:00: | 0%                                       | 00:00:00<br>00:00:00<br>00:00:00<br>00:00:00<br>00:00: |                 | 0%<br>0%<br>0%<br>0%             |                    |   |
| 0                 | AL基础目標コース<br>AL基础目標コース<br>AL基础目標コース<br>AL基础目標コース<br>AL基础目標コース<br>AL基础目標コース<br>AL基础目標コース<br>AL基础目標コース<br>AL基础目標コース                                     | AA1903 単称にと<br>AA1903 度か-文<br>AA1905 支か-文<br>AA1905 支か-文<br>AA1905 大山田田<br>AA1905 ガム成第一<br>AA1905 ブクンデ                                      |                               |                              | 00:00:00<br>00:00:00<br>00:00:00<br>00:00:00<br>00:00: | 0% 0% 0% 0% 0% 0% 0% 0% 0% 0% 0% 0% 0% 0 | 00:00:00<br>00:00:00<br>00:00:00<br>00:00:00<br>00:00: |                 | 0%<br>0%<br>0%<br>0%<br>0%       |                    |   |
|                   | AL基础目標コース     AL基础目標コース     AL基础目標コース     AL基础目標コース     AL基础目標コース     AL基础目標コース     AL基础目標コース     AL基础目標コース     AL基础目標コース     AL基础目標コース     AL基础目標コース | AA1901 単巻にと-<br>AA1901 増重の立一<br>AA1905 支心・支・<br>AA1905 米油にえー<br>AA1905 水油同日<br>AA1905 ガム環菌・<br>AA1905 ガム環菌・<br>AA1905 アクシテー<br>AA1910 着脚跳と一 |                               |                              | 00:00:00<br>00:00:00<br>00:00:00<br>00:00:00<br>00:00: | 0%                                       | 00:00:00<br>00:00:00<br>00:00:00<br>00:00:00<br>00:00: |                 | 0%<br>0%<br>0%<br>0%<br>0%<br>0% |                    |   |

![](_page_17_Picture_7.jpeg)

My My受講履歴 課題テーマ

ロジノンノントレート

![](_page_17_Picture_8.jpeg)

#### 検索画面の説明

![](_page_17_Figure_10.jpeg)

\*1:「①対象コース」と「②対象テーマ」は、 「選択」ボタンをクリックすると、選択 画面が開きます。

![](_page_17_Picture_12.jpeg)

「識別コード」「コース名」を直接入力して「検索」 をクリックすると絞り込みができます。チェック ボックスにチェックを入れて「決定」をクリック すると、選択が完了し、検索画面に戻ります。 ※この時点では、検索は完了していません。検索 するには検索画面で「検索」ボタンをクリック してください。

#### 検索結果の説明

| ~ 1000000日の、パンティント時代町からら王が日本でのできょう1001日の日の中 |    | 1   |        |
|---------------------------------------------|----|-----|--------|
| ※進捗率:テーマ内に複数のオンデマンド講芸またはテストがある場合は、名目        | ~  | 5   | トの進歩車の |
| ○ ○ 114世中1,100世日表示 1,1/4パーセ ● ○ 高示切替。       | (1 | - 1 |        |

My My受講履歴

| 1012 | 7-7                | <u></u>               |            | <u>34778</u>       | Next State | 調整再生制合 | 3541/R0910 | <u>8844</u> | アスト連点車 | <u>INMROE</u> | 28 |
|------|--------------------|-----------------------|------------|--------------------|------------|--------|------------|-------------|--------|---------------|----|
|      | ( <b>2</b> ) 80884 | ZA0502 学研ナー…          |            |                    | 00:00:00   | 0%     | 00:00:00   |             | 0%     |               |    |
| ٥    | AA_基礎管導コース         | <u> AA1901 フィジカ</u> … | 2020/02/06 | <b>2</b> 020/02/06 | 00:58:26   | 100%   | 01:09:07   | 100         | 100%   |               |    |
| 0    | AA_基础管理コース         | AA1902 口腔内镜…          | 2020/02/06 |                    | 00:00:08   | 1%     | 00:00:32   | 20          | 20%    |               |    |
|      | ∧∧_基础管導コース         | AA1903 豊新にと…          | 0          |                    | 00:00:00   | 0%     | 00:00:00   |             | 0%     |               |    |
|      | AA_基礎管導コース         | AA1904 構造のサー          | 9          |                    | 00:00:00   | 0%     | 00:00:00   |             | 0%     |               |    |
|      | AA_基础管理コース         | AA1905 安心・安…          |            |                    | 00:00:00   | 0%     | 00:00:00   |             | 0%     |               |    |
|      | ∧∧_基础管理コース         | AA1906 本当にそ…          |            |                    | 00:00:00   | 0%     | 00:00:00   |             | 0%     |               |    |
|      | AA_基礎管導コース         | A1907 0888            |            |                    | 00:00:00   | 0%     | 00:00:00   |             | 0%     |               |    |

#### ①「表示切替」ボタン

クリックすると表示幅が変わります。

#### 2 課題

課題に指定されているテーマには「〇」 が表示されます。

#### ③ テーマ

クリックするとテーマ目次が開きます。

 配信期間が終了しているものはク リックできません。

## My 受講履歴を確認する

![](_page_18_Picture_1.jpeg)

## My ログイン ID、パスワードを設定する 🛃 🔁

![](_page_19_Figure_1.jpeg)

# 施設内共通英数字 4桁以上の自由な英数字 My ログイン ID は、「施設内共通英数字+4桁以上の自由な英数字」です(ただし施 例:施設内共通英数字が「4321g」で、4桁以上の自由な英数字を「fujisan8」と入力した場合、MyログインIDは、 ※ My ログイン ID 設定後のログイン時には、冒頭の施設内共通英数字も忘れずに入 ※ユーザ ID(初期 ID)は、学研から発行された ID です。My ログイン ID を設定後も、 My ログイン ID について

〈パスワード変更画面〉 新しいパスワードを入力し、「設定」を クリックする

| ユーザ情報変更       |  |  |
|---------------|--|--|
| 現在のパスワード      |  |  |
| 新しいパスワード      |  |  |
| 新しいパスワード(再入力) |  |  |

パスワードの設定について 4 桁以上の自由な英数字を設定可能です。 変更後は、学研から発行されたパスワー ドは使用できません。新しいパスワード を忘れないようご注意ください。

〈パスワード変更画面〉

新しいパスワードを入力し、「設定」を タップする ラーニングシステム 各項目を変更後に、「設定」ボタンをクリック へつい。 スワードは、管理者から閲覧可能であるこ 章ください

![](_page_19_Figure_8.jpeg)

パスワードの設定について 4 桁以上の自由な英数字を設定可能です。 変更後は、学研から発行されたパスワー ドは使用できません。新しいパスワード を忘れないようご注意ください。

設定したい ID の文字列を入力し、「確認」をタップする

設定するMyログインIDを入力し、「確認」ボタ ンをクリックしてください。MyログインIDは管 理者から閲覧可能であることご留意ください。 MyログインIDとは、ユーザIDとは別に、ご自身 で自由に決められるログイン専用のIDです(冒頭 に共通の突数字が付加されます) MyログインID設定後は、MyログインIDでもユー ザIDでも、どちらでもログイン可能になります。 (パスワードは共通です) 4桁以上の自由な英数字

#### My ログイン ID は、「施設内共通英数字 + 4 桁以上の自由な英数字」です(ただ し施設内での重複は不可)。 例:施設内共通英数字が「4321g」で、4桁以上の自 由な英数字を「fujisan8」と入力した場合、My ログイン ID は、「4321gfujisan8」となります。 ※ My ログイン ID 設定後のログイン時に は、冒頭の施設内共通英数字も忘れず に入力してください。

※ユーザ ID (初期 ID) は、学研から発行 された ID です。My ログイン ID を設定 後も、引き続き使用可能です。